## Edycja danych sprzedawcy / nabywcy / klienta

Niedziela, 3 czerwiec 2018, 14:43, autor: Fakturowo.pl

Aby zmienić dane domyślnego sprzedawcy / nabywcy lub dowolnego klienta należy postępować zgodnie z poniższą instrukcją ze zdjęcia.

- Na stronie https://www.fakturowo.pl/klienci należy rozwinąć dodatkowe menu przy danych, które chcemy edytować (dane domyślne mają "zębatkę" w kolorze zielonym) i kliknąć przycisk - Edytuj (aby odszukać dane które chcemy edytować można skorzystać z pola wyszukiwania);
- Następnie z rozwijanego menu wybieramy jedną z opcji Edytuj następnie w formularzu edycji wprowadzamy niezbędne zmiany i zapisujemy je poprzez kliknięcie przycisku "Zapisz";

|      | Fakturo                                   | wo                 | Start Wystaw | Dokumenty 🗸 | Koszty 🗸 🛛 Kli | ienci Produl | ity Raporty I         | Ustawienia 🗸 | Pomoe 🗸   | ۹ ۵        |     |             |
|------|-------------------------------------------|--------------------|--------------|-------------|----------------|--------------|-----------------------|--------------|-----------|------------|-----|-------------|
|      | Klienci 4                                 | -                  | _            |             |                |              |                       |              |           | OWY KLIENT |     |             |
|      | /                                         | /                  |              |             |                |              |                       |              |           |            |     | <b>\$</b> Q |
| Ţ    | Nazwa                                     |                    |              |             | NIP =          |              | Miasto =              |              | Ulica     | ÷          |     |             |
|      | O House have a                            | op voeitych waarse | 0.5          |             | NE-2078-024    |              | 10424                 |              | .554      | 1444       |     |             |
|      | C all an and the part of the part         |                    |              |             | Thursdates     |              | Rahhular Tephonal ali |              | Ogle      |            |     |             |
|      | Edytuj<br>Usuń                            | 1 torday spine     |              |             | 110000-01      |              | 21.001                |              | the other | -          | ŧ.  |             |
| - 11 | Domyślny sprzedawca ✔<br>Domyślny nabywca |                    |              |             | HONE           |              | Mc214                 |              | A.5       | Adamato    | 740 |             |
|      | Fəktur<br>f y 🖻 P                         | <b>rowo</b><br>₩ăG |              |             |                |              |                       |              |           |            |     |             |